Big Thanks to John Farr on figuring this out!

Before launching roadside, unblock the file by right clicking on it then going to properties and checking unblock, since by default the file is blocked:

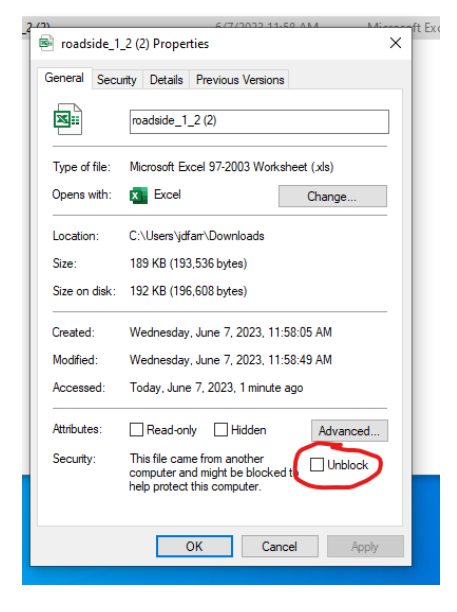

The Macros on the ROADSIDE spreadsheet are Excel 4.0 and are, by default disabled with *no message bar warning* in Excel 365 (not Excel 2016).

To enable them, follow these steps:

Go to Excel (open a workbook) -> File -> Options -> Trust Center -> Trust Center Settings Button:

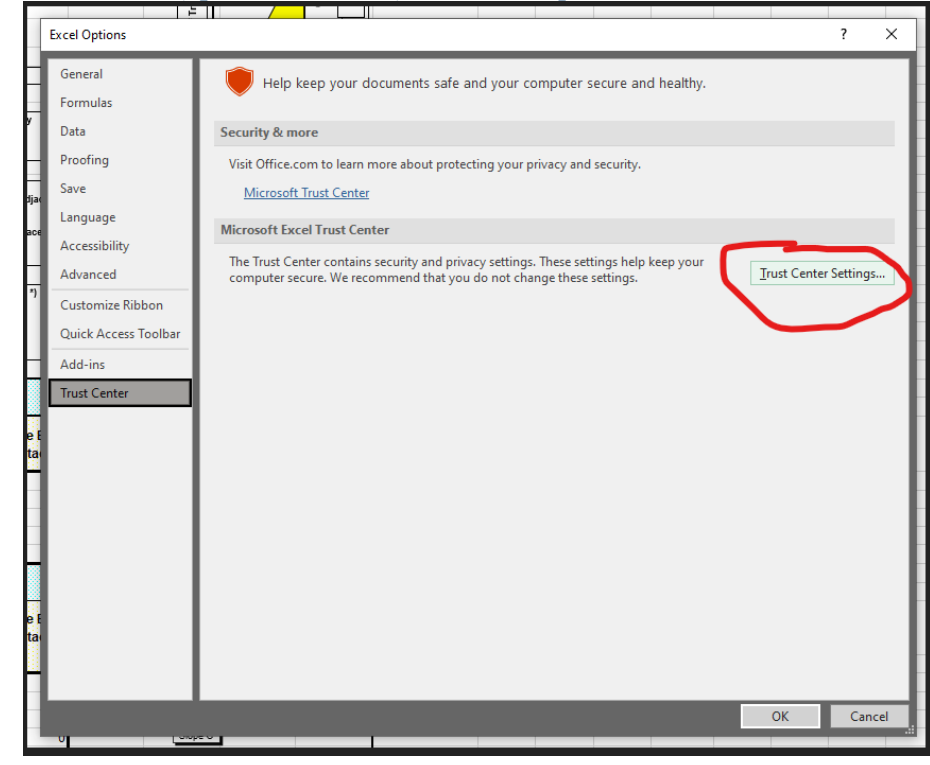

Once in the Trust Center Settings, go to Macro Settings and click the check box that says "Enable Excel 4.0 macros when VBA macros are enabled":

| ust Center                                                                                                    |                                                                                                    | 2  | ? ×    |
|----------------------------------------------------------------------------------------------------|----------------------------------------------------------------------------------------------------|----|--------|
| Trusted Publishers<br>Trusted Locations<br>Trusted Documents<br>Trusted Add-in Catalogs<br>Add-ins<br>ActiveX Settings<br>Macro Settings | Macro Settings   Disable VBA macros without notification   Disable VBA macros with notification   Disable VBA macros except digitally signed macros   Enable VBA macros (not recommended; potentially dangerous code can run)   Enable Excel 4.0 macros when VBA macros are enabled |    |        |
| Protected View<br>Message Bar<br>External Content<br>File Block Settings<br>Privacy Options<br>Form-based Sign-in                        | □ Trust access to the <u>V</u> BA project object model                                                                                                    |    |        |
|                                                                                                    |                                                                                                    | ОК | Cancel |

After doing this, click OK to exit out of the Settings dialog boxes and restart Excel.

Now when opening Roadside, there should be the message bar that request to enable macros. After enabling Macros, the spreadsheet works as usual.

This should solve the issue without blindly enabling all Macros.